## 6-1 環域分析(Buffer)

環域分析是將圖層中的點圖徵、線圖徵或面圖徵,根據指定距離所包圍的多 邊形區域,該區域又稱環域區。在 QGIS 中環域分析分成兩種演算方法:一為固 定距離緩衝區;另一為可並距離緩衝區。

1. 固定距離緩衝區

 (1) 首先,可以從交通路網數值圖服務網(https://gist-map.motc.gov.tw/Complex/ MapTopic)下載捷運路線與捷運站點向量圖資。下載完之後,加入捷運路線 圖,並點選向量中的地理運算工具,選擇固定距離緩衝區。

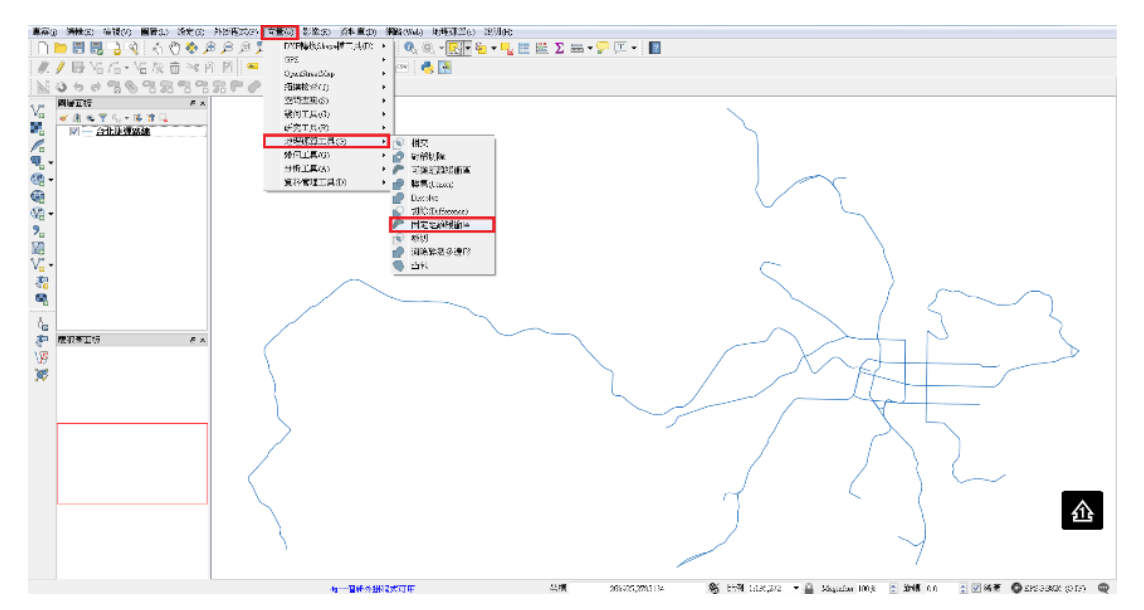

(2) 點選固定距離緩衝區後,在距離輸入環域的寬度(本範例設定 250 公尺), 勾選融合結果,並設定分析結果的儲存路徑。

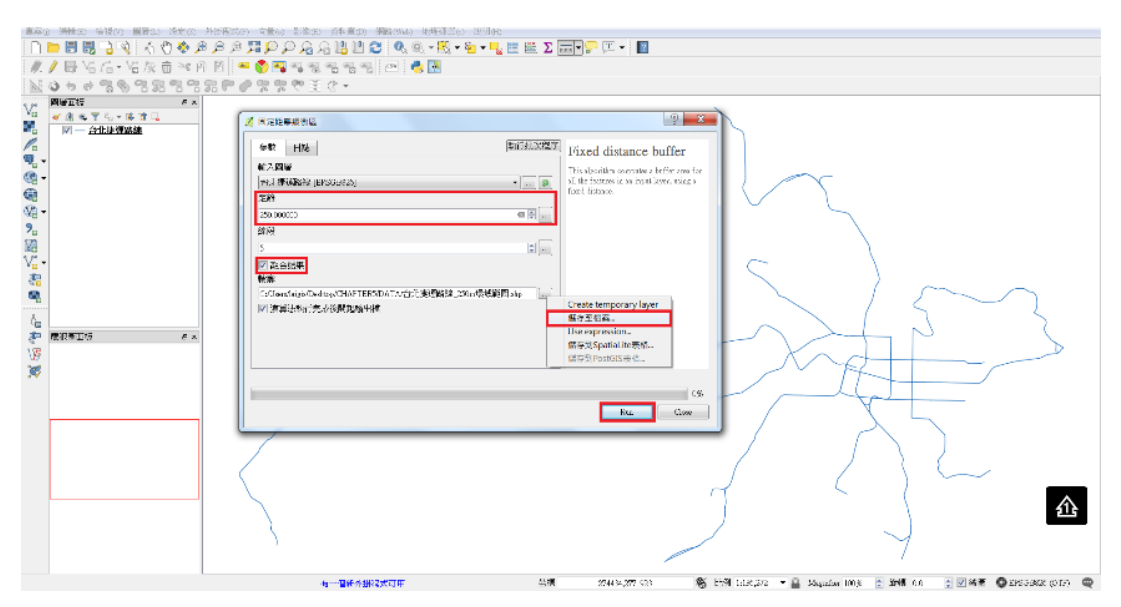

(3)如果上步驟沒勾選融合結果,將會發生下圖之情況,環域分析將會依每一 線段進行擴展,但不會融合一塊。

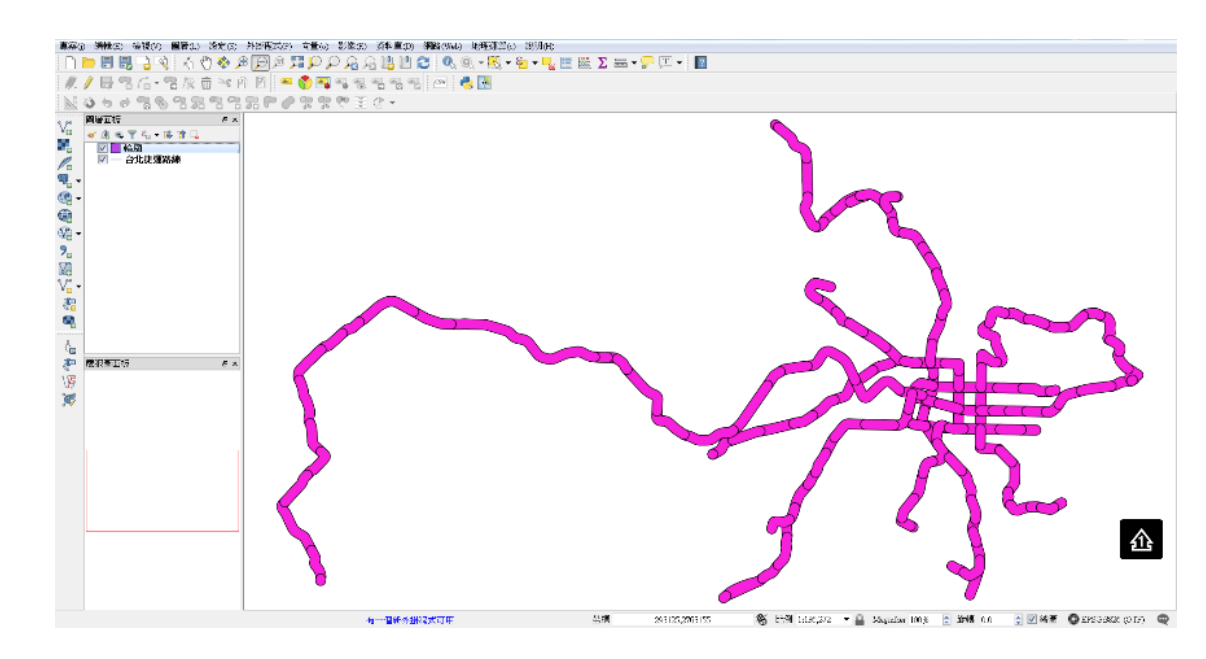

(4) 勾選融合結果,將會將每線段環域後,融合整合一起。

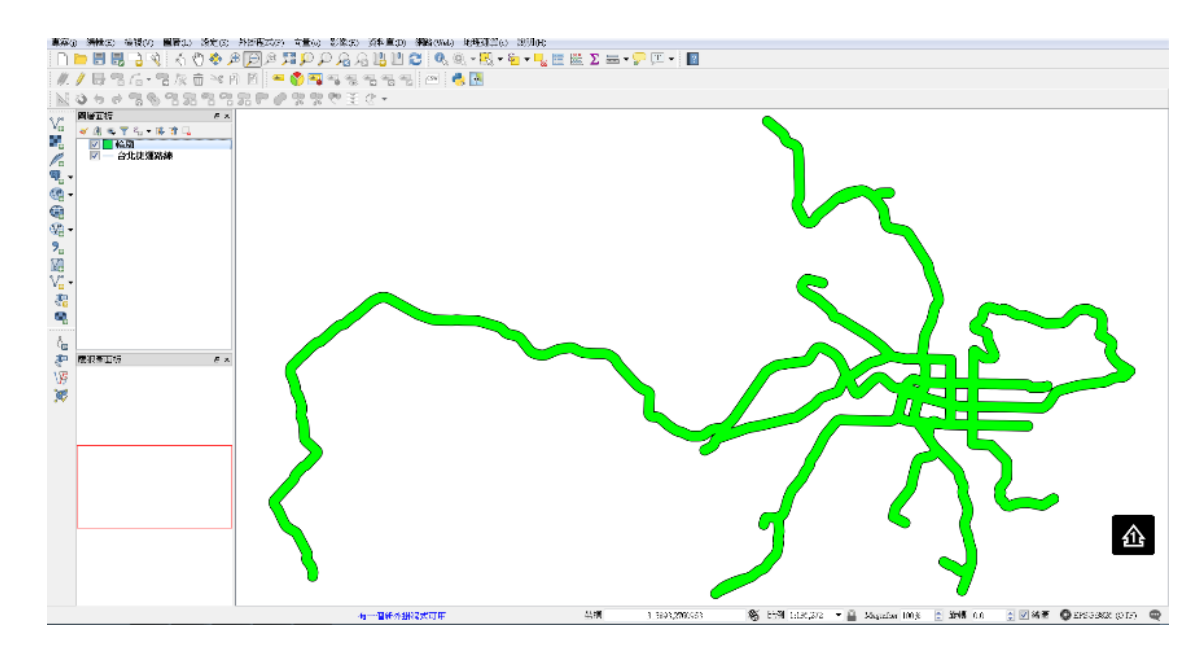

(5) 環域分析後,可以透過工具列的測量長度,來計算檢核環域分析有無算 錯。

|   |         | - 🖵 🖵 - | ?            |
|---|---------|---------|--------------|
| 1 | IE      | 測量長度    | Ctrl+Shift+M |
| - |         | 測量面積    | Ctrl+Shift+J |
|   | <b></b> | 測量角度    |              |

- (6) 透過測量長度,可以發現環域區域為捷運路線往兩側擴展出去指定的寬
  - 度。

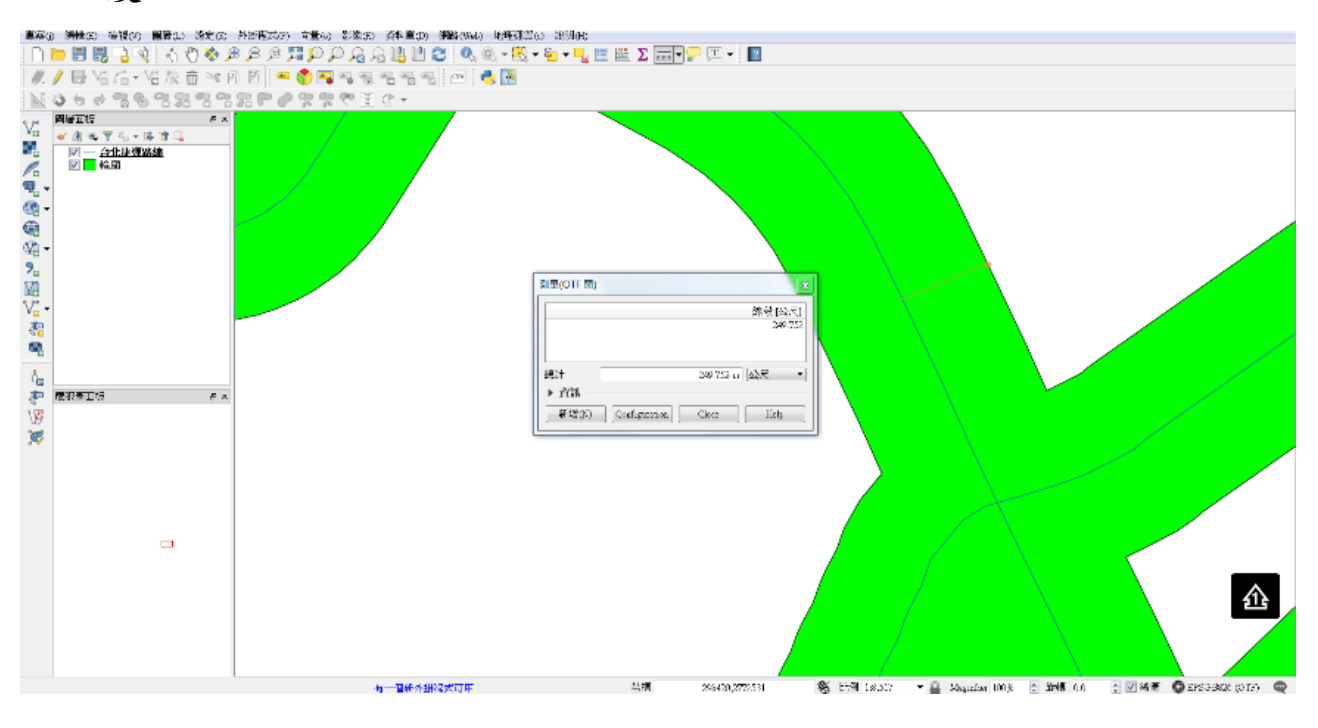

- 2. 可變距離緩衝區
- (1) 在進行可變距離緩衝區分析時,需要有一欄緩衝距離的欄位,該欄位主要 用來決定每條捷運路線圖徵的環域寬度。

| Ø  | 💋 台北捷運路線 :: Features total: 158, filtered: 158, selected: 0 |                  |             |         |            |      |     |   |  |  |  |  |
|----|-------------------------------------------------------------|------------------|-------------|---------|------------|------|-----|---|--|--|--|--|
| /  | 波 母 2   清 市   名 三 2 - 7 2 冬 9   合 日   清 福 三 三               |                  |             |         |            |      |     |   |  |  |  |  |
|    | mrtid                                                       | mrtsys           | mrtcode     | mrtplan | updatedate | 隨機寬度 |     | * |  |  |  |  |
| 25 | 650000169                                                   | 台北捷運系統           | 中和新蘆線       | Ν       | 161117     | 100  | 機寬度 |   |  |  |  |  |
| 26 | 630000185                                                   | 台北捷運系統           | 中和新蘆線       | Ν       | 161117     | 100  |     |   |  |  |  |  |
| 27 | 650000186                                                   | 台北捷運系統           | 中和新蘆線       | N       | 161117     | 100  |     |   |  |  |  |  |
| 28 | 650000187                                                   | 台北捷運系統           | 中和新蘆線       | Ν       | 161117     | 100  |     | ≡ |  |  |  |  |
| 29 | 650000188                                                   | 台北捷運系統           | 中和新蘆線       | Ν       | 161117     | 100  |     |   |  |  |  |  |
| 30 | 650000189                                                   | 台北捷運系統           | 中和新蘆線       | Ν       | 161117     | 100  |     |   |  |  |  |  |
| 31 | 63000007                                                    | 台北捷運系統           | 文湖線         | N       | 161117     | 30   |     |   |  |  |  |  |
| 32 | 630000011                                                   | 台北捷運系統           | 文湖線         | Ν       | 161117     | 30   |     |   |  |  |  |  |
| 33 | 630000052                                                   | 台北捷運系統           | 文湖線         | Ν       | 161117     | 30   |     |   |  |  |  |  |
| 34 | 630000053                                                   | 台北捷運系統           | 文湖線         | Ν       | 161117     | 30   |     |   |  |  |  |  |
| 35 | 630000054                                                   | 台北捷運系統           | 文湖線         | N       | 161117     | 30   |     |   |  |  |  |  |
| 36 | 630000055                                                   | 台北捷運系統           | 文湖線         | N       | 161117     | 30   |     |   |  |  |  |  |
| 37 | 630000056                                                   | 台北捷運系統           | 文湖線         | N       | 161117     | 30   |     |   |  |  |  |  |
| 38 | 630000057                                                   | 台北捷運系統           | 文湖線         | Ν       | 161117     | 30   |     |   |  |  |  |  |
| 39 | 630000058                                                   | 台北捷運系統           | 文湖線         | N       | 161117     | 30   |     |   |  |  |  |  |
| 40 | 630000059                                                   | 台北捷運系統           | 文湖線         | N       | 161117     | 30   |     |   |  |  |  |  |
| 41 | 630000060                                                   | 台北捷運系統           | 文湖線         | N       | 161117     | 30   |     |   |  |  |  |  |
| 42 | 630000063                                                   | 台北捷運系統           | 文湖線         | N       | 161117     | 30   |     |   |  |  |  |  |
|    | 1000000000000000000000000000000000000                       | ノムード 十五3 第 26 を大 | <del></del> | NT.     | 161117     |      |     |   |  |  |  |  |
|    | ■ 「 銀 示 所 月 歯 倒 ■ 2 ■ ■                                     |                  |             |         |            |      |     |   |  |  |  |  |

(2) 新增好環域寬度欄位後,選擇向量的地理運算工具,選擇可變距離緩衝區。

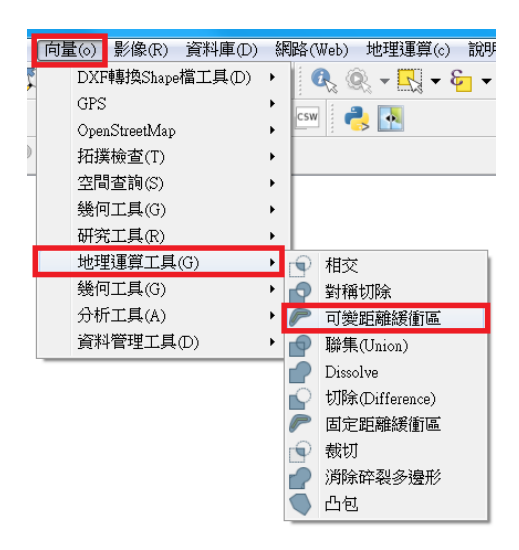

(3)進入可變距離緩衝區介面後,距離欄位選擇環域寬度欄位(本範例選擇事 先新增好的隨機寬度),並勾選融合結果。

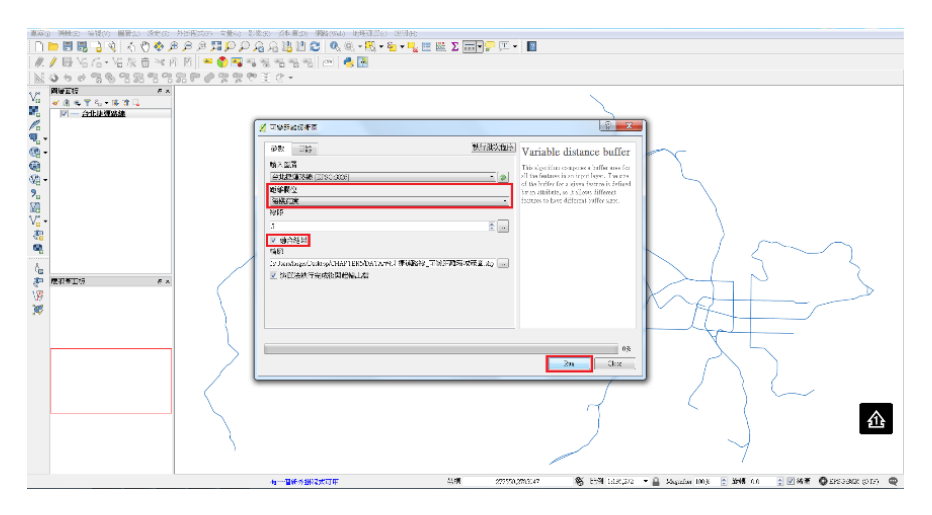

(4)即可發現分析結果後,每條捷運路線環域寬度均依照我們事先設定好的寬度擴展。

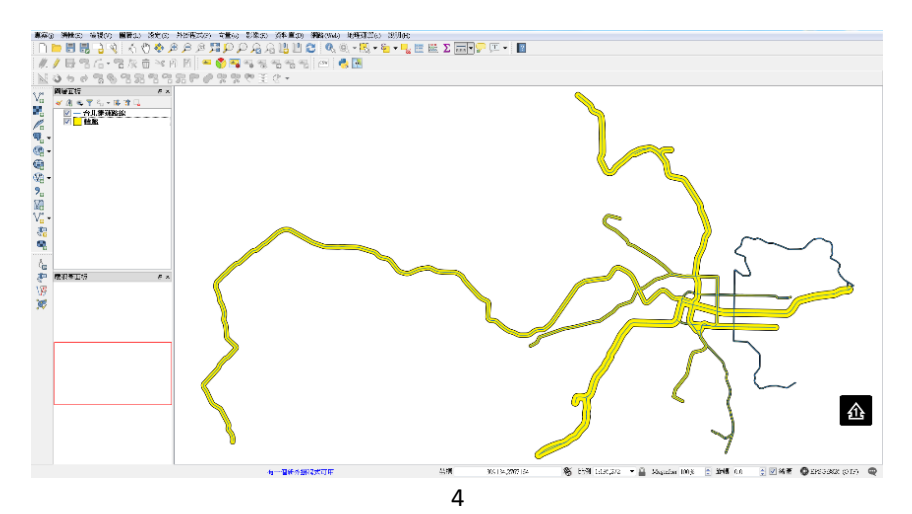